Guide for endring til bruk av SMTP Auth i Outlook Express.

## Steg 1,

Velg Tools (Vektøy) -> Accounts (Kontoer)

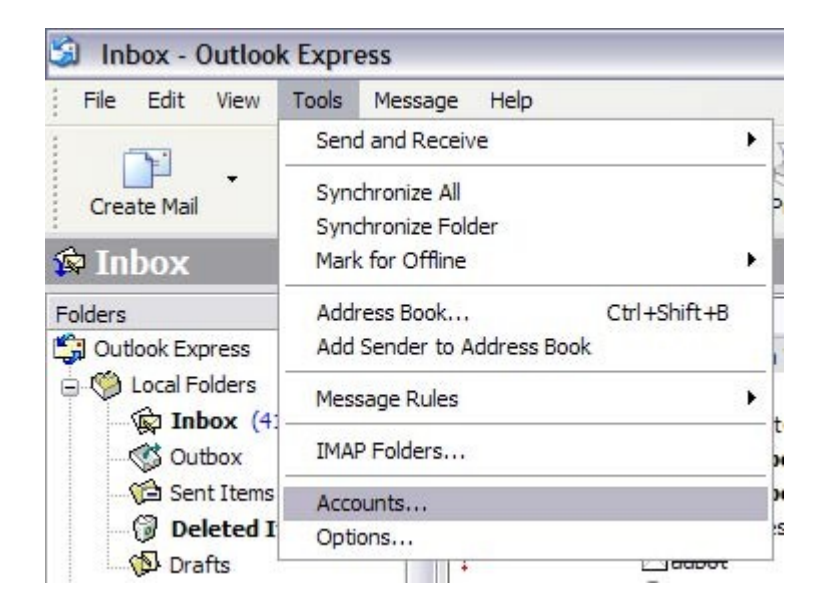

## Steg 2,

Velg Mail (e-post), deretter merker du kontoen du skal redigere for så å trykke på Properties (egenskaper)

|         | Directory Service |                                |                |
|---------|-------------------|--------------------------------|----------------|
| Account | Туре              | Connection                     | Remove         |
| 2<br>2  | mail<br>mail      | Any Available<br>Any Available | Properties     |
| 2       | mail              | Any Available                  | Set as Default |
|         | mail (default)    | Any Available                  | Import         |
|         | mail              | Any Available                  |                |
| ā       | mail              | Any Available                  | Export         |
|         |                   |                                | Set Order      |

Steg 3,

Velg Servers (servere), bytt utgående epost server til smtp.easyisp.no. Hak deretter av for My server requires authentification (Min server krever godkjenning), trykk deretter på Settings (instillinger)

| ieneral       | Servers               | Connection            | Security   | Advanced          | IMAP    |
|---------------|-----------------------|-----------------------|------------|-------------------|---------|
| Server        | Information           | n                     |            |                   |         |
| <u>M</u> y in | icoming ma            | ail server is a       | IMAP       | server.           |         |
| Incor         | ming mail (           | IMAP): mail           | 01.easyisp | no                |         |
| Outg          | oing mail (           | SMTP): smtp           | easyisp.n  | D                 |         |
| Incomin       | ig Mail Ser           | ver Set               | tes til s  | mtp.easy          | isp.no  |
| Acco          | unt name:             | and a                 | -          | -                 |         |
| Pass          | word:                 | •••                   | ••••       |                   |         |
|               |                       | F                     | emember p  | oass <u>w</u> ord |         |
| - L           | og on usin            | g <u>S</u> ecure Pass | sword Auth | entication        |         |
| Outgoin       | ig Mail Ser           | ver                   |            |                   |         |
| <b>V</b> M    | ly ser <u>v</u> er re | equires authen        | tication   | S                 | ettings |
|               |                       |                       |            | _                 |         |
|               |                       |                       |            |                   |         |
|               |                       |                       |            |                   |         |
|               |                       |                       |            |                   |         |
|               |                       |                       |            |                   |         |

## Steg 4,

Fyll inn din epost adresse samt ditt passord.

| Outgoing Mail Server                     |                                |  |  |  |
|------------------------------------------|--------------------------------|--|--|--|
| Logon Information —<br>OUse same setting | gs as my incoming mail server  |  |  |  |
| O Log on using                           |                                |  |  |  |
| A <u>c</u> count name:                   | brukemavn@domenenavn.no        |  |  |  |
| Password:                                | •••••                          |  |  |  |
|                                          | Remember pass <u>w</u> ord     |  |  |  |
| Log on using                             | Secure Password Authentication |  |  |  |
|                                          | OK Cancel                      |  |  |  |

Når du nå trykker ok til du er tilbake til Outlook Express så vil du få mulighet til å sende epost via vår nye utgående epost server. Om du får problemer med noen av instillingene så ta kontakt med support@easyisp.no